# Öffnen von ACCDB/MDB Daten in QGIS unter Windows

Um in QGIS unter Windows auf ACCDB- oder MDB-Dateien (Microsoft Access-Datenbankformate) zuzugreifen, folgen Sie diesen Schritten:

## Schritt 1: QGIS Installieren

Zunächst müssen Sie sicherstellen, dass QGIS auf Ihrem Windows-System installiert ist. Sie können die neueste Version von QGIS von qgis.org herunterladen und installieren.

## Schritt 2: ODBC Treiber Installieren

ACCDB- und MDB-Dateien benötigen einen ODBC-Treiber, um in QGIS geöffnet zu werden. Für Windows können Sie den Microsoft Access Database Engine 2016 Redistributable von der offiziellen Microsoft-Website herunterladen: Microsoft Access Database Engine 2016 Redistributable.

## Schritt 3: ODBC-Datenquelle Erstellen

Nach der Installation des ODBC-Treibers müssen Sie eine ODBC-Datenquelle für Ihre ACCDB- oder MDB-Datei erstellen. Gehen Sie dazu in die Systemsteuerung  $\rightarrow$  Verwaltung  $\rightarrow$  ODBC-Datenquellen (64/32-bit, abhängig von Ihrer QGIS-Version).

## Schritt 4: ACCDB/MDB-Datei Zu QGIS Hinzufügen

Öffnen Sie QGIS und gehen Sie zu "Layer"  $\rightarrow$  "Datenquelle hinzufügen"  $\rightarrow$  "ODBC". Wählen Sie Ihre zuvor erstellte ODBC-Datenquelle aus und verbinden Sie sich mit Ihrer ACCDB- oder MDB-Datei.

## Schritt 5: Daten Laden

Nach erfolgreicher Verbindung sollten Sie in der Lage sein, die verfügbaren Tabellen und Daten aus Ihrer ACCDB- oder MDB-Datei zu sehen. Wählen Sie die gewünschten Tabellen aus und laden Sie sie als Layer in Ihr QGIS-Projekt.

## Schritt 6: Datenbearbeitung und Analyse

Sobald die Daten in QGIS geladen sind, können Sie sie wie jeden anderen Layer bearbeiten, analysieren und visualisieren.

Hinweis: Die Kompatibilität kann je nach Version von QGIS und dem Microsoft Access Database

#### Engine variieren. Stellen Sie sicher, dass beide kompatibel sind.

From: https://lenplattform.map-site.de/ - Lernplattform für OpenSource GIS

Permanent link:

 $https://lernplattform.map-site.de/doku.php/qgis/advanced/d_spezialthemen/import_von_access_datenbanken_in_qgis?rev=1706556312$ 

Last update: 2024/01/29 20:25

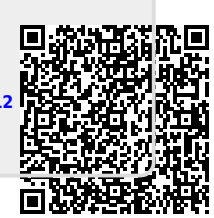